## Logging into an SCC Computer

Once you are to the Windows login screen you will put your SCC username in for the user name (fIXXXXXX (Where fl is first + last initial and XXXXXX is your SCC ID number without leading zero)). Notice you do NOT need the @southeast.edu on the user name.

The password will be the same as your HUB password.

If you don't know your SCC username you can retrieve it here: <a href="https://resetpw.southeast.edu/?ref=getidnumber">https://resetpw.southeast.edu/?ref=getidnumber</a>

If you need to reset your password, you can do that here: <u>https://resetpw.southeast.edu/</u>

You can also login using the guest account:

User name: sccguest

You will need to contact the helpdesk, information desk or front desk to get the password of the day